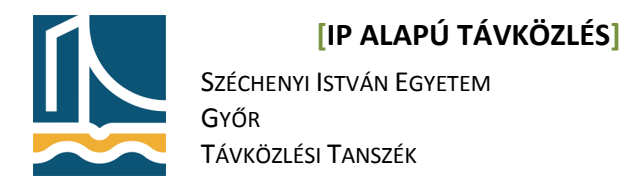

Mérési utasítás

WireShark használata, TCP kapcsolatok analizálása

A Wireshark (korábbi nevén Ethereal) a legfejlettebb hálózati sniffer és analizátor program. 1998-óta fejlesztik, jelenleg a GPL 2 licensz alatt. Nem igen találni ilyen széleskörű szolgáltatásokkal és ismeretekkel rendelkező hálózati analizátor programot. Támogatott operációs rendszerek: Windows, Linux, OS X, Solaris, FreeBSD, NetBSD és még sok egyéb. Grafikus interaktív interfésszel rendelkezik. Az OSI ISO modell 2-7 rétegének minden implementációját tudja analizálni. A program által jelenleg ismert protokollok száma jelenleg több mint 81000!

A Wireshark analizátor funkcióit több könyv, illetve elektronikus irodalom írja le több száz oldal terjedelemben, így gyakorlaton csak az alap funkciókkal ismerkedünk meg.

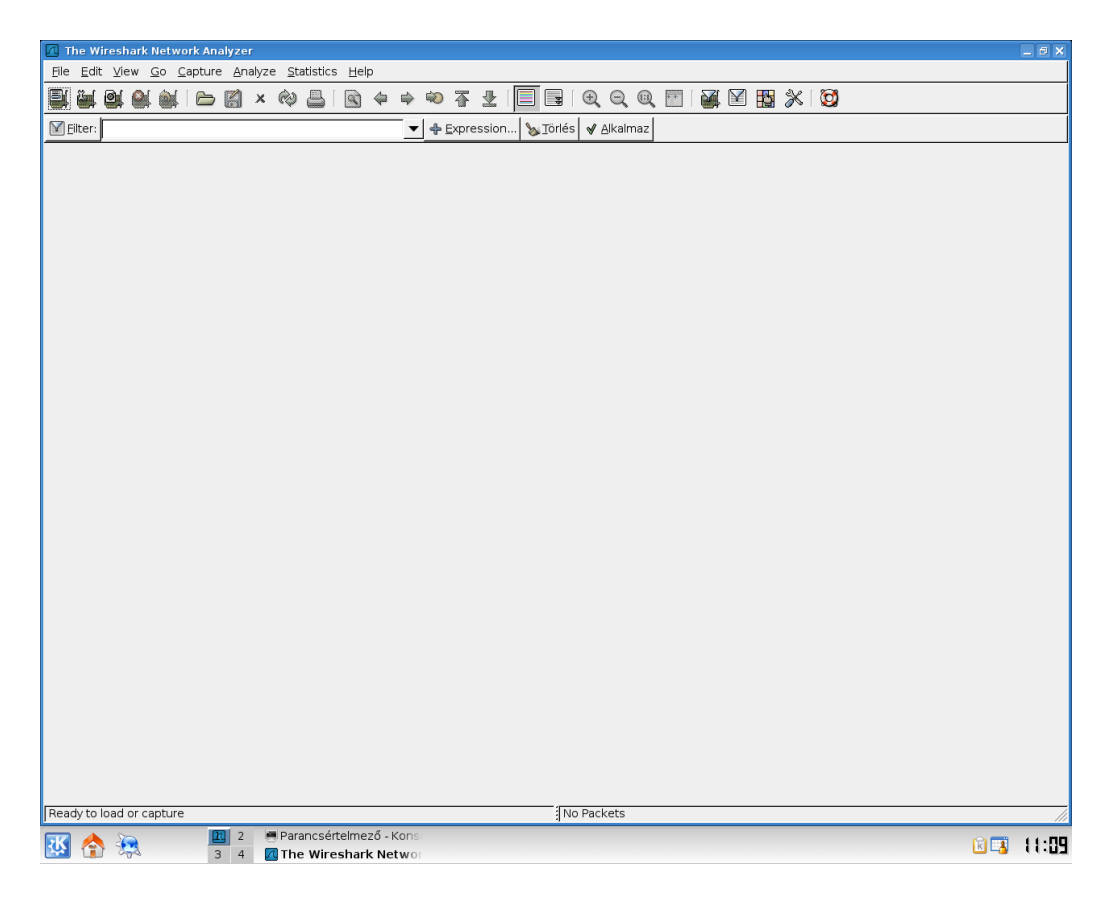

# 1. Feladat.

Amennyiben nincs telepítve a számítógépre, telepítse a wireshark-ot.

apt-get install wireshark

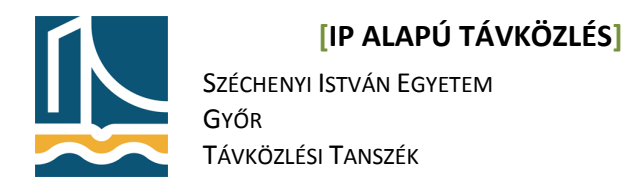

Nézzük át a wireshark kezelőfelületét.

| <u>F</u> ile <u>E</u> | dit ⊻ | ew <u>(</u> | <u>Go</u> ca | pture | <u>A</u> na | alyze | e <u>S</u> ta | atistics | <u>H</u> el | р |   |   |              |       |              |               |     |                |     |     |          |   |
|-----------------------|-------|-------------|--------------|-------|-------------|-------|---------------|----------|-------------|---|---|---|--------------|-------|--------------|---------------|-----|----------------|-----|-----|----------|---|
| e: C                  | 1 01  |             |              |       |             | ×     | ¢             |          | Ì           |   |   | Ŵ | <b>T</b>     | 2     | [            |               | Ð   | Q              | Q   | + + | <b>M</b> | V |
| 🗹 <u>F</u> ilte       | r:    |             |              |       |             |       |               |          |             |   | • |   | <u>x</u> pre | ssior | יייי אין איי | <u>T</u> örlé | s 🖌 | <u>A</u> lkalr | naz |     |          |   |

Az első gombbal hívhatjuk elő a wireshark által elérhető és használható hálózati interfészeket.

| 🖸 Wirest | ark: Capture Interfaces                       |                 |         |           |                               | _ <b>-</b> ×        |
|----------|-----------------------------------------------|-----------------|---------|-----------|-------------------------------|---------------------|
| Device   | Description                                   | IP              | Packets | Packets/s | ۲                             | Stop                |
| 🛒 wifio  |                                               |                 |         |           | <b>≧</b> ( <u>S</u> tart      | <u>مار O</u> ptions |
| 🛒 ath0   |                                               | 192.168.1.112   |         |           | <mark>≧(</mark> <u>S</u> tart | <u>مار O</u> ptions |
| 🛒 eth4   | I                                             | 92.168.100.215  | 1223153 | 1192      | <mark>≧(</mark> <u>S</u> tart | <u>مار O</u> ptions |
| 🛒 any    | Pseudo-device that captures on all interfaces |                 | 1223153 | 1192      | <b>≧</b> ( <u>S</u> tart      | <u>مار O</u> ptions |
| 🛒 lo     |                                               | 127.0.0.1       |         |           | <b>≧</b> ( <u>S</u> tart      | <u>مار O</u> ptions |
|          | ×                                             | <u>B</u> ezárás |         |           |                               |                     |

Ezen az ábrán láthatóak a "sniffelhető" interfészek, IP címekkel, és az áthaladt csomagok számával. A második gombbal állíthatjuk be az analizálás tulajdonságait.

<u>File Edit View Go Capture Analyze Statistics H</u>elp

|         | 🗁 🎇 × 🕸 📇   🗟 💠 🗢                                                                                                    | <u>⊼ ⊻ [</u> ] ; Q Q @ [] ; X              |  |  |  |  |  |  |  |  |
|---------|----------------------------------------------------------------------------------------------------|--------------------------------------------|--|--|--|--|--|--|--|--|
| Filter: | ▼ ♣                                                                                                    | Expression 🦕 Törlés 🖌 Alkalmaz             |  |  |  |  |  |  |  |  |
|         | Wireshark: Capture Options Capture                                                                                                    |                                            |  |  |  |  |  |  |  |  |
|         | Interface:       eth4         IP address:       192.168.100.215, fe80::211:11ff:febb:d801         Link-layer header type:       Ethernet ↓         ☑ Capture packets in promiscuous mode |                                            |  |  |  |  |  |  |  |  |
|         | Limit each packet to                                                                                                    | Display Options                            |  |  |  |  |  |  |  |  |
|         | File: Browse                                                                                                    | <u>Update list of packets in real time</u> |  |  |  |  |  |  |  |  |
|         | □ Next file every     1 <sup>+</sup> megabyte(s)                                                                                                    | ☐ <u>H</u> ide capture info dialog         |  |  |  |  |  |  |  |  |
|         | Stop Capture after 1 + file(s)                                                                                                    | Name Resolution                            |  |  |  |  |  |  |  |  |
|         | □ after 1                                                                                                    | Enable <u>n</u> etwork name resolution     |  |  |  |  |  |  |  |  |
|         | after                                                                                                    | Mégsem                                     |  |  |  |  |  |  |  |  |

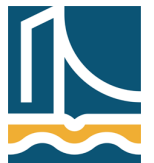

Széchenyi István Egyetem Győr Távközlési Tanszék

Legfelül látható, hogy jelen esetben az eth4-es interfészt használjuk. A "Capture packet in promiscuous mode" kapcsolót mindig hagyjuk bekapcsolva, így ún. monitor módba állítjuk a hálókártyát. Be lehet itt állítani, hogy a Wireshark fájlba mentse el az elkapott csomagokat. Megadhatjuk az analizálás leállásának feltételeit is, csomagszám, elkapott csomagok mérete és időkorlát alapján.

A Display options menüben lehet a csomagelkapás közbeni információkat beállítani. Automatikus "real-time" kijelzés, valamint ennek függvényében a képernyő görgetése, és az elkapott csomagok számának kijelzése.

Az utolsó részben lehet a névfeloldás lehetőségeinek beállítása, vagyis nem IP címeket kell ez esetben keresnünk, hanem az ezekhez hozzárendelt szimbolikus neveket, valamint a MAC-ben az első 3 byte helyett a gyártó neve.

A következő két gomb a csomag elkapás indítása, illetve leállítása.

## 2. feladat.

Indítsunk egy csomagelkapást az eth4-en, úgy hogy a leállítás feltétele legyen 1 perc, valamint a képernyő automatikusan gördüljön a csomagokkal. (amennyiben a wireshark megkérdezi, nem kell menteni az előző listát.) Majd a böngészőt elindítva kérje le az *index.hu* honlapot.

| 🔼 (Unti                 | Untitled) - Wireshark |                            |                                    |                                                                               |  |  |  |  |
|-------------------------|-----------------------|----------------------------|------------------------------------|-------------------------------------------------------------------------------|--|--|--|--|
| <u>F</u> ile <u>E</u> c | dit ⊻iew <u>G</u> o g | Capture Analyze Statistics | 5 <u>H</u> elp                     |                                                                               |  |  |  |  |
| ð ë                     | i 🖻 🜒 📦               | 🕒 🖬 🗙 🏟 📇                  | 💽 🗢 🗢 🛧 🛃 🔳                        | ₃ ( Q, Q, @, M   ¥ K K   Ø                                                    |  |  |  |  |
| Filter                  |                       |                            | 💌 💠 Expression 🏷 I                 | irlés 🖋 <u>A</u> lkalmaz                                                      |  |  |  |  |
| No                      | Time                  | Source                     | Destination Protocol I             | nfo 🔨                                                                         |  |  |  |  |
|                         | 2 7.574377            | 192.168.100.215            | 192.168.100.1 DNS S                | tandard query AAAA index.hu                                                   |  |  |  |  |
|                         | 3 7.574612            | 192.168.100.1              | 192.168.100.215 DNS 9              | tandard query response                                                        |  |  |  |  |
|                         | 4 7.574692            | 192.168.100.215            | 192.168.100.1 DNS S                | tandard query AAAA index.hu.tilb.sze.hu                                       |  |  |  |  |
|                         | 5 7.574902            | 192.168.100.1              | 192.168.100.215 DNS S              | Tandard query response, No such name                                          |  |  |  |  |
|                         | 7 7 580520            | 217 20 130 97              | 192 168 100 215 TCP                | www.s.57711 [SYN_ACK] Seq=0 Ack=1 Win=5792 Len=0 MSS=1460 TSV=57597556 TSER=8 |  |  |  |  |
|                         | 8 7.580549            | 192.168.100.215            | 217.20.130.97 TCP 5                | 7711 > www [ACK] Seg=1 Ack=1 Win=5840 Len=0 TSV=87097506 TSER=57597556        |  |  |  |  |
|                         | 9 7.580825            | 192.168.100.215            | 217.20.130.97 HTTP 0               | ET / HTTP/1.1                                                                 |  |  |  |  |
| 1                       | 0 7.586409            | 217.20.130.97              | 192.168.100.215 TCP w              | ww > 57711 [ACK] Seq=1 Ack=398 Win=6912 Len=0 TSV=57597557 TSER=87097506      |  |  |  |  |
| 1                       | 1 7.604638            | 217.20.130.97              | 192.168.100.215 TCP [              | TCP segment of a reassembled PDU]                                             |  |  |  |  |
| 1                       | 2 7.604651            | 192.168.100.215            | 217.20.130.97 TCP 5                | 7711 > www [ACK] Seq=398 Ack=1449 Win=8736 Len=0 TSV=87097512 TSER=57597562   |  |  |  |  |
| 1                       | 3 7.604785            | 217.20.130.97              | 192.168.100.215 TCP [              | TCP segment of a reassembled PDU                                              |  |  |  |  |
|                         | 4 7.604796            | 192.168.100.215            | 217.20.130.97 TCP 5                | //11 > WWW [ACK] Seq=398 ACK=289/ W1n=11632 Len=0 ISV=8/09/512 ISER=5/59/562  |  |  |  |  |
|                         | 57.004505             | 217.20.130.37              | 152.100.100.215                    |                                                                               |  |  |  |  |
| P Frame                 | 543 (66 Dyles         | s on wire, 66 bytes capt   | ured)                              |                                                                               |  |  |  |  |
| P Ether                 | net II, src: :        | SUNMICTO_20:49:55 (00:14   | :41:20:49:55), Dst: Intet_bb:d8:01 |                                                                               |  |  |  |  |
| Inter                   | net Protocol,         | Src: 217.20.130.97 (217    | .20.130.97), Dst: 192.168.100.215  | (192.168.100.215)                                                             |  |  |  |  |
| P Irans                 | mission contro        | DI Protocol, Src Port: W   | WW (80), DST Port: 5//16 (5//16),  | Seq: 395, ACK: 4/9, Len: 0                                                    |  |  |  |  |
|                         |                       |                            |                                    |                                                                               |  |  |  |  |
|                         |                       |                            |                                    |                                                                               |  |  |  |  |
|                         |                       |                            |                                    |                                                                               |  |  |  |  |
|                         |                       |                            |                                    |                                                                               |  |  |  |  |
|                         |                       |                            |                                    |                                                                               |  |  |  |  |
|                         |                       |                            |                                    |                                                                               |  |  |  |  |
|                         |                       |                            |                                    |                                                                               |  |  |  |  |
|                         |                       |                            |                                    |                                                                               |  |  |  |  |
|                         |                       |                            |                                    |                                                                               |  |  |  |  |
|                         |                       |                            |                                    |                                                                               |  |  |  |  |
|                         |                       |                            |                                    |                                                                               |  |  |  |  |
|                         |                       |                            |                                    |                                                                               |  |  |  |  |
|                         |                       |                            |                                    |                                                                               |  |  |  |  |
|                         |                       |                            |                                    |                                                                               |  |  |  |  |
|                         |                       |                            |                                    |                                                                               |  |  |  |  |
|                         |                       |                            |                                    |                                                                               |  |  |  |  |
|                         |                       |                            |                                    |                                                                               |  |  |  |  |
|                         |                       |                            |                                    |                                                                               |  |  |  |  |
| 0000 0                  | 0 11 11 bb d8         | 01 00 14 4f 20 49 55 08    |                                    |                                                                               |  |  |  |  |
| 0010 0                  | 0 34 95 23 40         | 00 3a 06 2a ab d9 14 82    | 2 61 c0 a8 .4.#0.:. *a             |                                                                               |  |  |  |  |
| 0020 6                  | 4 d7 00 50 e1         | 74 73 81 dd 74 b8 2e 0a    | c7 80 11 dP.tst                    |                                                                               |  |  |  |  |
| 0030 0                  | 0 36 al 66 00         | 00 01 01 08 0a 03 6a 53    | ae 05 31 .6.fjS1                   |                                                                               |  |  |  |  |
| File: "/tm              | np/etherXXXXG8        | BA9U" 152 KB 00:00:25      |                                    | P: 548 D: 548 M: 0 Drops: 0                                                   |  |  |  |  |
| <b>T</b>                |                       | 😰 2 🖷 mc - feke            | e5:~ - Parancs 🔋 Index - Konqueror | e =                                                                           |  |  |  |  |
|                         | 1 22                  | 3 4 📶 (Untitled            | ) - Wireshark                      |                                                                               |  |  |  |  |

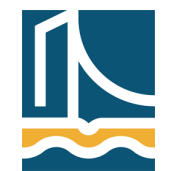

Széchenyi István Egyetem Győr Távközlési Tanszék

A Wireshark az elkapott csomagok sorszámát, a forrás és cél IP-t, a protokoll nevét valamint a csomag részletét jeleníti meg első látásra. Alul látható, hogy a Wireshark a különböző protokollokat sorrendbe helyezi. Először a csomag méretét adja meg, majd az Ethernet opciókat. Itt található a forrás és cél MAC cím. Alant az IP protokoll adatai láthatóak mint a forrás és cél IP. Majd végezetül a TCP tulajdonságokat nézhetjük meg. Mint például a forrás és cél port, valamint a különböző TCP bitek értékét (SYN, ACK, FIN stb.).

Jól megfigyelhető a képen, hogy először a mi gépünk lekéri a DNS bejegyzést a névkiszolgálótól, majd megkezdi IP cím alapján az index.hu kezdőlapját letölteni.

A hálózatokon sokszor rengeteg "szemét" csomag kering, mint például feszítőfa, illetve más egyéb routing protokoll. Ha ezeket figyelmen kívül szeretnénk hagyni, a csomagszűrőkhöz kell nyúlnunk.

Csomagszűrők két helyen alkalmazhatók:

- 1. csomagelkapásnál
- 2. megjelenítésnél

Ha csomagok elkapásánál használunk szűrőt, akkor csak a szűrési feltételeknek megfelelő csomagokat fogja a Wireshark eltárolni. Az eltárolt csomagok közül pedig megjelenítési szűrővel választhatjuk ki, hogy melyek jelenjenek meg a képernyőn. A két fajta szűrő szintaxisa sajnos különböző!

A csomagelkapási beállításokon (2. gomb) belül lehet csomagszűrőket alkalmazni.

A csomagszűrési beállításokon belül több előre definiált szűrő áll rendelkezésünkre.

| 😰 (Untitled) - Wireshark                                                                                                    | _ # X                                                               |
|----------------------------------------------------------------------------------------------------|---------------------------------------------------------------------|
| Elle Edit View Go Capture Analyze Statistics Help                                                                                                    |                                                                     |
|                                                                                                    |                                                                     |
|                                                                                                    |                                                                     |
| No.       Time       Source       Destination       Protocol         2       7.574377       192.166.100.1       192.166.100.1       DVS         3       7.574522       192.166.100.1       DVS       DVS         4       7.574622       192.166.100.1       DVS       DVS         5       7.574572       192.166.100.1       DVS       DVS         6       7.576522       192.166.100.1       DVS       DVS         7       7.60502       217.       Capture       Ethernet 1, Social and no Multicast         9       7.805761       192.166.100.215, fe80:211:11ffebb:080       Image: Social and no Multicast         9       7.805761       192.166.100.215, fe80:211:11ffebb:080       Image: Social and no Multicast         11       7.605761       192.100.1       DVs       Image: Social and no Multicast         13       7.604780       227.100.100.215, fe80:211:11ffebb:080       Image: Social and no Multicast         13       7.604780       227.100.100.215       Image: Social and no Multicast         14       7.604780       227.100.100.100.100.100.100.100.100.100.10 | 597556 TSER-6<br>597556<br>67097506<br>ER-6-5797562<br>SER-57597562 |
| 000         00         14         4f         20         49         55         00         11         1b         bd         01         00         00         14         4f         20         49         55         00         11         1b         bd         01         00         10         10                                                                                                    |                                                                     |
| 🔽 🔥 🗽 🚺 2 - fekete5:~ - Parancs 🔋 Index - Konqueror                                                                                                    | 0                                                                   |
| 🔛 🏠 🧏 3 4 🗧 (Untitled) - Wireshark                                                                                                    | <u> </u>                                                            |

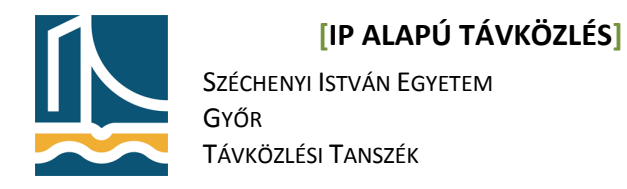

Meg lehet adni protokollszűrést, IP cím szűrést, forrás és célport szűrést.

### 3. feladat

Hajtsuk végre az előző feladatot, úgy hogy most filterként beállítjuk, hogy csak a 80-as portot érintő kommunikációt vizsgáljuk. (*Capture Filter port 80*).

| 🔼 (Unti    | tled) - Wiresha                                                                                                    | ark                                          |                           |             |                          |                           |                       |             | _ 6 X |
|------------|----------------------------------------------------------------------------------------------------|----------------------------------------------|---------------------------|-------------|--------------------------|---------------------------|-----------------------|-------------|-------|
| Eile Eo    | dit ⊻iew <u>G</u> o                                                                                                    | <u>C</u> apture <u>A</u> nalyze <u>S</u> tat | stics <u>H</u> elp        |             |                          |                           |                       |             |       |
| 8          | i 🗟 🚳 👜                                                                                                    | (  🖻 🖬 × 🐵                                   | l 🔹 🗢 🖘 🐴                 | 2           | , O, O, O                | . 🖭   🌌 🔛 💥               | 0                     |             |       |
| Filter     |                                                                                                    |                                              | ▼ 💠 Expre                 | ssion 🗞 I   | örlés 🖌 <u>A</u> lkalmaz |                           |                       |             |       |
| No         | Time                                                                                                    | Source                                       | Destination               | Protocol Ir | nfo                      |                           |                       |             |       |
|            | 1 0.000000                                                                                                    | 192.168.100.215                              | 217.20.130.97             | TCP 3       | 5436 > www [SYN]         | Seq=0 Len=0 MSS=1460 TSV= | 87348385 TSER=0 WS=4  |             |       |
|            | 2 0.005135                                                                                                    | 217.20.130.97                                | 192.168.100.215           | TCP w       | ww > 35436 [SYN,         | ACK] Seq=0 Ack=1 Win=5792 | Len=0 MSS=1460 TSV=   | 57608712 TS | ER=87 |
|            | 3 0.005190                                                                                                    | 192.168.100.215                              | 217.20.130.97             | TCP 3       | 5436 > www [ACK]         | Seq=1 Ack=1 Win=5840 Len= | 0 TSV=87348386 TSER=  | 57608712    |       |
|            | 4 0.005067                                                                                                    | 192.168.100.215                              | 217.20.130.97             | HTTP G      | ET / HTTP/1.1            | C                         |                       | 0-07240200  |       |
|            | 5 0.009864                                                                                                    | 217.20.130.97                                | 192.168.100.215           | TCP W       | WW > 35436 [ACK]         | Seq=1 ACK=441 W1n=6912 Le | n=0 ISV=5/608/13 ISE  | 8=87348386  |       |
|            | 7 0 018243                                                                                                    | 192 168 100 215                              | 217 20 130 97             |             | 5436 S May [ACK]         | Seg=441 Ack=1449 Win=8736 | Len-0 TSV-87348389    | TCED-576087 | 15    |
|            | 8 0 018289                                                                                                    | 217 20 130 97                                | 192 168 100 215           | 1 90T       | TCP segment of a         | reassembled PDU1          | - Ecil-0 134-0/340303 | 1521-570007 |       |
|            | 9 0.018307                                                                                                    | 192,168,100,215                              | 217,20,130,97             | TCP 3       | 5436 > www [ACK]         | Seg=441 Ack=2897 Win=1163 | 2 Len=0 TSV=87348389  | TSER=57608  | 715   |
| 1          | 0 0.018417                                                                                                    | 217.20.130.97                                | 192.168.100.215           | TCP [       | TCP segment of a         | reassembled PDU]          |                       |             |       |
| 1          | 1 0.018436                                                                                                    | 192.168.100.215                              | 217.20.130.97             | TCP 3       | 5436 > www [ACK]         | Seq=441 Ack=4345 Win=1452 | 8 Len=0 TSV=87348389  | TSER=57608  | 715   |
| 1          | 2 0.026410                                                                                                    | 217.20.130.97                                | 192.168.100.215           | TCP [       | TCP segment of a         | reassembled PDU]          |                       |             |       |
| 1          | .3 0.026443                                                                                                    | 192.168.100.215                              | 217.20.130.97             | TCP 3       | 5436 > www [ACK]         | Seq=441 Ack=5793 Win=1742 | 4 Len=0 TSV=87348391  | TSER=57608  | 716   |
| 1          | 4 0.026566                                                                                                    | 217.20.130.97                                | 192.168.100.215           | TCP [       | TCP segment of a         | reassembled PDU]          |                       |             | -     |
| ▶ Frame    | e 2332 (66 by                                                                                                    | tes on wire, 66 bytes                        | captured)                 |             |                          |                           |                       |             |       |
| Ether      | net II, Src:                                                                                                    | Intel_bb:d8:01 (00:11                        | :11:bb:d8:01), Dst: SunMi | cro_20:49:5 | 5 (00:14:4f:20:49        | 9:55)                     |                       |             |       |
| ▶ Inter    | net Protocol                                                                                                    | Src: 192.168.100.215                         | (192.168.100.215), Dst:   | 80.48.15.22 | (80.48.15.22)            |                           |                       |             |       |
| ▶ Trans    | mission Cont                                                                                                    | rol Protocol. Src Port                       | : 35956 (35956). Dst Port | : www (80). | Seg: 381. Ack: 2         | 26498. Len: 0             |                       |             |       |
|            |                                                                                                    |                                              |                           |             |                          |                           |                       |             |       |
|            |                                                                                                    |                                              |                           |             |                          |                           |                       |             |       |
|            |                                                                                                    |                                              |                           |             |                          |                           |                       |             |       |
|            |                                                                                                    |                                              |                           |             |                          |                           |                       |             |       |
|            |                                                                                                    |                                              |                           |             |                          |                           |                       |             |       |
|            |                                                                                                    |                                              |                           |             |                          |                           |                       |             |       |
|            |                                                                                                    |                                              |                           |             |                          |                           |                       |             |       |
|            |                                                                                                    |                                              |                           |             |                          |                           |                       |             |       |
|            |                                                                                                    |                                              |                           |             |                          |                           |                       |             |       |
|            |                                                                                                    |                                              |                           |             |                          |                           |                       |             |       |
|            |                                                                                                    |                                              |                           |             |                          |                           |                       |             |       |
|            |                                                                                                    |                                              |                           |             |                          |                           |                       |             |       |
|            |                                                                                                    |                                              |                           |             |                          |                           |                       |             |       |
|            |                                                                                                    |                                              |                           |             |                          |                           |                       |             |       |
| 0000 -     | 0 14 46 05 15                                                                                                    | 55 00 11 11 kk /5 5                          | 00.00.45.00.0.5.          |             |                          |                           |                       |             |       |
| 0000 0     | 0 14 4T 20 49<br>0 34 15 30 40                                                                                                    | 0 00 11 11 00 d8 0                           | UBUU 45 000 IU            | E.          |                          |                           |                       |             | -     |
| 0010 0     | 0 34 13 30 40<br>f 16 8c 74 00                                                                                                    | 50 f6 f3 cf 4b 27 0                          | 74 e8 80 14 + P           | K' +        |                          |                           |                       |             |       |
| 0030 0     | e dc 44 c9 00                                                                                                    | 00 01 01 08 0a 05 3                          | d9 21 59 57               | 4.!YW       |                          |                           |                       |             |       |
| File: "/tn | np/etherXXXXIV                                                                                                    | ICAA9U" 1865 KB 00:00:                       | 94                        |             | P: 2332 D: 2332          | M: 0 Drops: 0             |                       |             | •     |
|            | · · · ·                                                                                                    | 12 mm - f                                    | ekete5                    | Kopqueror   | a                        |                           |                       |             |       |
| <u>K</u> 4 | A     A     A | 3 4 🖉 (Unti                                  | led) - Wireshark          | - Konqueror |                          |                           |                       | 🖹 📑         | 12:34 |

Most csak a 80-as portot érintő kommunikációt jelenítjük meg.

### 4. feladat

Hajtsuk végre az előző feladatot úgy, hogy a csomagelkapás leállításának feltétele 3 csomag elkapása legyen. Ezzel az előző feladatból csak a "three way handshake" vagyis a 3 utas kézfogást kaptuk meg.

Ez a TCP protokoll kapcsolat felépítési fázisa.

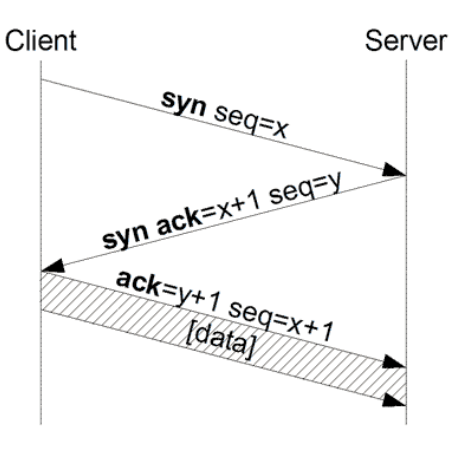

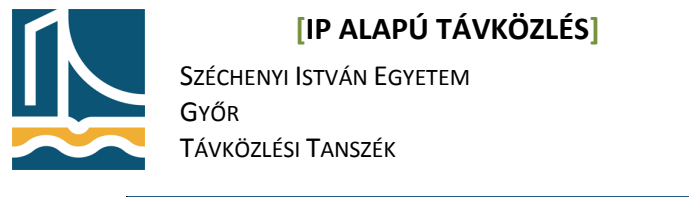

(Untitled) - Wireshark Elle Edit View Go Capture Analyze Statistics Help ▼ 🕂 Expression... 🧞 Törlés 🖌 Alkalmaz Filter: Destination Protocol Info Source Time 0 Ack=1 Wir 14 TSE Frame 1 (74 bytes on wire, 74 bytes captured) Ethernet II, Src: Intel\_bbid8:01 (00:11:11:bbid8:01), Dst: SumMicro\_02:49:55 (00:14:4f:20:49:55) Internet Protocol, Src: 192.168.100.215 (192.168.100.215), Dst: 217.20.130.97 (217.20.130.97) Transmission Control Protocol, Src Port: 39371 (39371), Dst Port: www (80), Seq: 0, Len: 0 Source port: 39371 (39371) Destination port: www (80) Sequence number: 0 (relative sequence number) Header length: 40 bytes Flags: 0x02 (SYN) Window size: 5840 Checksum: 0xed9b [correct] ▶ Options: (20 bytes) 
 00
 14
 4f
 20
 49
 55
 00
 11
 11
 bb
 d8
 01
 08
 00
 45
 00
 ..0
 IU..
 ...
 E.

 00
 3c
 17
 ea
 40
 06
 al
 dc
 0c
 a8
 4d
 dd
 14
 ...
 ...
 ...
 ...
 ...
 ...
 ...
 ...
 ...
 ...
 ...
 ...
 ...
 ...
 ...
 ...
 ...
 ...
 ...
 ...
 ...
 ...
 ...
 ...
 ...
 ...
 ...
 ...
 ...
 ...
 ...
 ...
 ...
 ...
 ...
 ...
 ...
 ...
 ...
 ...
 ...
 ...
 ...
 ...
 ...
 ...
 ...
 ...
 ...
 ...
 ...
 ...
 ...
 ...
 ...
 ...
 ...
 ...
 ...
 ...
 ...
 ...
 ...
 ...
 010 0020 0030 File: "/tmp/etherXXX11L38U" 286 Bytes 00:00:00 P: 3 D: 3 M: 0 Drops: 0 🛤 mc - fekete5:~ - Parancs 📳 Index - Kongueror 2 🔣 🏫 😣 R 🖪 82:41 3 4 🛛 (Untitled) - Wireshark

A csomagokat "kibontva" látható, hogy a 3 utas kézfogás egy TCP SYN bittel kezdődik egy sequence number=0-val, majd a szerver visszaküldi a TCP SYN,ACK bitekkel egy sequence number=0 és Acknowledge number=1-el, majd ismét válaszolunk egy TCP ACK bittel, ahol mind a sequence number mind az acknowledge number 1-re van állítva.

Természetesen ezek csak jelen helyzetben ilyen értékűek a könnyebb megértés érdekében.

Ezzel létrejött a TCP kapcsolat.

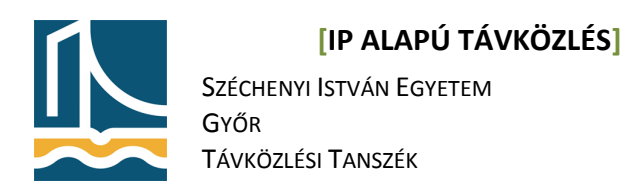

# 5. feladat

Hajtsuk végre az előző feladatot úgy, hogy vegyük ki a csomagelkapás leállítási feltételt, és most a http://poisson.tilb.sze.hu lapot kérjük le. (Az egyszerűség kedvéért.)

| 🔼 (Untit                 | 🖉 (Untitled) - Wireshark                          |                          |                             |                                                                                                  |  |  |  |  |  |
|--------------------------|---------------------------------------------------|--------------------------|-----------------------------|--------------------------------------------------------------------------------------------------|--|--|--|--|--|
| <u>F</u> ile <u>E</u> di | Elle Edit View Go Capture Analyze Statistics Help |                          |                             |                                                                                                  |  |  |  |  |  |
|                          | or or or                                          | 🗁 🗔 × 🟟 📇                | 🗟 🗢 🗢 🖗                     | 5 ±   🗐 🗟 ( Q, Q, 🗹   📓 🖄 📓 🛠   🕲                                                                |  |  |  |  |  |
| Filter:                  |                                                   |                          | 💌 🕂 Expre                   | pression 🦕 Törlés 🖌 Alkalmaz                                                                     |  |  |  |  |  |
| No                       | Time                                              | Source                   | Destination                 | Protocol Info                                                                                    |  |  |  |  |  |
| 1                        | 1 0.000000                                        | 192.168.100.215          | 193.224.129.164             | TCP 34106 > www [SYN] Seq=0 Len=0 MSS=1460 TSV=88802857 TSER=0 WS=4                              |  |  |  |  |  |
| 2                        | 2 0.000212                                        | 193.224.129.164          | 192.168.100.215             | TCP www > 34106 [SYN, ACK] Seq=0 Ack=1 Win=5792 Len=0 MSS=1460 TSV=154180776 TSER=€              |  |  |  |  |  |
| 3                        | 3 0.000232                                        | 192.168.100.215          | 193.224.129.164             | TCP 34106 > www [ACK] Seq=1 Ack=1 Win=5840 Len=0 TSV=88802857 TSER=154180776                     |  |  |  |  |  |
| 4                        | 4 0.000614                                        | 192.168.100.215          | 193.224.129.164             | HIP GET / HIP/1.1<br>TO MARK 20105 [ACK] Coop1 Ack-207 Min-5012 Long TO/-164190776 TCED-09902967 |  |  |  |  |  |
| 6                        | 5 0 001392                                        | 193.224.129.164          | 192.168.100.215             | HTTP HTTP/1 1 200 0K (Hetr/bhal)                                                                 |  |  |  |  |  |
| 7                        | 7 0.001414                                        | 192,168,100,215          | 193.224.129.164             | TCP 34106 > www [ACK] Seg=397 Ack=394 Win=6912 Len=0 TSV=88802857 TSER=154180776                 |  |  |  |  |  |
| 6                        | 8 15.002883                                       | 193.224.129.164          | 192.168.100.215             | TCP www > 34106 [FIN, ACK] Seq=394 Ack=397 Win=6912 Len=0 TSV=154184527 TSER=888026              |  |  |  |  |  |
| 9                        | 9 15.045051                                       | 192.168.100.215          | 193.224.129.164             | TCP 34106 > www [ACK] Seq=397 Ack=395 Win=6912 Len=0 TSV=88806618 TSER=154184527                 |  |  |  |  |  |
| 10                       | 0 16.046991                                       | 192.168.100.215          | 193.224.129.164             | TCP 34106 > www [FIN, ACK] Seq=397 Ack=395 Win=6912 Len=0 TSV=88806869 TSER=1541845              |  |  |  |  |  |
| 11                       | 1 16.047275                                       | 193.224.129.164          | 192.168.100.215             | TCP www > 34106 [ACK] Seq=395 Ack=398 Win=6912 Len=0 TSV=154184788 TSER=88806869                 |  |  |  |  |  |
|                          |                                                   |                          |                             |                                                                                                  |  |  |  |  |  |
|                          |                                                   |                          |                             | -                                                                                                |  |  |  |  |  |
| b. Ensure                | O (CC huter                                       |                          |                             |                                                                                                  |  |  |  |  |  |
| P Frame                  | 8 (66 Dyles                                       | on wire, 66 bytes capt   | (red)                       |                                                                                                  |  |  |  |  |  |
| V Ethern                 | net II, SIC:                                      | Summicro_20:49:55 (00:   | 100 004 100 104) Det: In    |                                                                                                  |  |  |  |  |  |
| Interr                   | net Protocol,                                     | SFC: 193.224.129.164     | 193.224.129.164), Dst:      | : 192.168.100.215 (192.168.100.215)                                                              |  |  |  |  |  |
| Transn     Transn        | mission contr                                     | rol Protocol, Src Port:  | WWW (80), DST Port: 341     | (34106), Seq: 394, ACK: 397, Len: 0                                                              |  |  |  |  |  |
| Sour                     | rce port: www                                     | v (80)                   |                             |                                                                                                  |  |  |  |  |  |
| Dest                     | tination port                                     | t: 34106 (34106)         |                             |                                                                                                  |  |  |  |  |  |
| Sequ                     | uence number:                                     | : 394 (relative sequ     | nce number)                 |                                                                                                  |  |  |  |  |  |
| Ackr                     | nowledgement                                      | number: 397 (relati      | re ack number)              |                                                                                                  |  |  |  |  |  |
| Head                     | der length: 3                                     | 32 bytes                 |                             |                                                                                                  |  |  |  |  |  |
| ▶ Flag                   | gs: Ox11 (FIM                                     | N, ACK)                  |                             |                                                                                                  |  |  |  |  |  |
| Wind                     | dow size: 691                                     | l2 (scaled)              |                             |                                                                                                  |  |  |  |  |  |
| Chec                     | cksum: Oxf8d9                                     | 5 [correct]              |                             |                                                                                                  |  |  |  |  |  |
| ▶ Opti                   | ions: (12 byt                                     | tes)                     |                             |                                                                                                  |  |  |  |  |  |
| ▶ [SEC                   | Q/ACK analysi                                     | is]                      |                             |                                                                                                  |  |  |  |  |  |
|                          |                                                   |                          |                             |                                                                                                  |  |  |  |  |  |
|                          |                                                   |                          |                             |                                                                                                  |  |  |  |  |  |
|                          |                                                   |                          |                             |                                                                                                  |  |  |  |  |  |
|                          |                                                   |                          |                             |                                                                                                  |  |  |  |  |  |
|                          |                                                   |                          |                             |                                                                                                  |  |  |  |  |  |
|                          |                                                   |                          |                             |                                                                                                  |  |  |  |  |  |
|                          |                                                   |                          |                             |                                                                                                  |  |  |  |  |  |
|                          |                                                   |                          |                             |                                                                                                  |  |  |  |  |  |
| 0000 00                  | 11 11 bb d8                                       | 01 00 14 4f 20 49 55     | 08 00 45 00 0               | 0 TIL E                                                                                          |  |  |  |  |  |
| 0010 00                  | 34 bd 48 40                                       | 00 3f 06 15 77 c1 e0     | 81 a4 c0 a8 .4.H@.?         | ·                                                                                                |  |  |  |  |  |
| 0020 64                  | d7 00 50 85                                       | 3a a6 94 23 77 65 67     | 9f ba 8011 dP.: #           | . #weg                                                                                           |  |  |  |  |  |
| 0030 00                  | ) 36 f8 d5 00                                     | 00 01 01 08 0a 09 30     | ab 4f 05 4b .6              | 0.0.K                                                                                            |  |  |  |  |  |
| File: "/tm               | p/etherXXXXY                                      | 9918U" 1731 Bytes 00:00: | 16                          | P: 11 D: 11 M: 0 Drops: 0                                                                        |  |  |  |  |  |
|                          |                                                   | 🖪 2 🖷 jampy@             | dev: ~ - Parancsé 👿 http:// | o://poisson.tilb.sze.hu                                                                          |  |  |  |  |  |
| 🔛 😭                      | 1 253                                             | 3 4 📶 (Untitle           | d) - Wireshark              | 🗵 🖂 (4. j                                                                                        |  |  |  |  |  |

Itt az utolsó négy csomagban megfigyelhető a 4 utas kézfogás, mely a TCP kapcsolat lebontását jelenti. Először a szerver küld egy FIN bitet amelyre mi ACK bittel válaszolunk. Majd mi is küldünk egy FIN bitet, amelyre a szerver válaszol ACK-al.

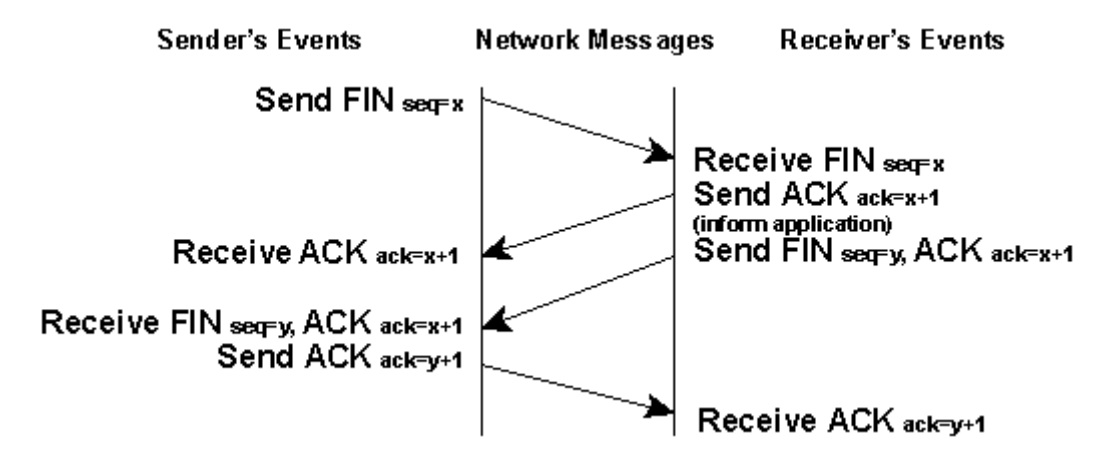